#### BAB IV

#### ANALISIS DAN DESAIN SISTEM

#### 4.1 Analisis Permasalahan

pada tahap ini, penulis akan melakukan analisis terhadap sistem yang sudah ada meliputi *bussines process* dari sebuah perusahaan serta pengetahua apa saja yang mengalir didalamnya. Analisis yang dilakukan bertujuan untuk memahami *bussines process* dan problem domain dari sistem yang ada, maka dapat dihasilkan suatu *system improvement objective* yang mencakup *problems*, *opportunities* dari sistem yang ada, dan juga *constraint* dalam pengembangan sistem baru.

#### 4.1.1 Pernyataan Masalah dan Opportunities

#### 4.1.1.1 Pernyataan Masalah

Pada PT Perkebunan Mitra Ogan saat ini belum memiliki suatu sistem yang secara khusus menangani pengelolaan sistem pendukung keputusan penentuan kesuburan tanah perkebunan kelapa sawit, sehingga dibutuhkan sebuah sistem yang dapat mendukung proses penentuan kesuburan tanah. Berikut ini adalah masalahmasalah yang ada pada bagian produksi PT.Perkebunan Mitra Ogan:

 Kesulitan menentukan tanah subur yang diinginkan karena pengelolaan harus melakukan praktik terlebih dahulu untuk mengetahui infomrasi tentang unsur kimia yang mempengaruhi kesuburan tanah tersebut.

#### 4.1.1.2 Opportunities

Kelebihan dari Sistem Pendukung Keputusan yang akan diterpakan pada PT.Perkebunan Mitra Ogan yaitu :

- 1. Dapat meminimalisir waktu dalam menentukan kesuburan tanah perkebunan kelapa sawit menjadi efektif dan efisien.
- Adanya laporan yang dapat membantu Pimpinan PT.Perkebunan Mitra Ogan untuk mengetahui perbandingan tanah yang lebih subur.

#### 4.1.2 Hambatan Proyek

### 4.1.2.1 Business Constraint

Berikut ini adalah business constraints yang ada :

- 1. Sistem yang dibangun harus memenuhi technology constraints.
- Sistem yang dibangun akan digunakan oleh salah satu staff sebagi admin dan pimpinan PT.Perkebunan Mitra Ogan yang memiliki hak akses.

#### 4.1.2.2 Technology Constraint

Berikut ini adaalh standar telnologi informasi yang harus dipenuhi oleh Sistem Pendukung Keputusan(SPK) yang akan dibangun :

Sistem Pendukung Keputusan(SPK) yang akan dibangun disesuaikan dengan *Operating System* yang digunakan oleh PT.Perkebunan Mitra Ogan.

Menggunakan database sebagai tempat penyimpanan data. Adapun database yang akan digunakan yaitu *Mysql*.

Sistem Pendukung Keputusan(SPK) yang akan dibangunn berbasis website dengan menggunakan bahasa pemrograman *PHP*.

#### 4.1.3 Domain Permasalahan

Berikut ini adalah analisis data, proses dan *interface* yang dilakukan berdasarkan kondisi yang ada :

a) Data

Data yang dikelola pada Sistem Pendukung Keputusan(SPK) adalah data-data sifat kimia tanaman kelapa sawit yang mendukung proses penentuan keputusan kesuburan tanah pada tanaman kelapa sawit. Data-data tanah yang telah diuji dan diukur kadar unsur kimia didalamnya.

b) Process

Proses keputusan penentuan kesuburan tanah pada PT.Perkebunan Mitra Ogan belum terstruktur dengan baik. Karena staff/pegawai perkebunan harus melakukan beberapa metode pendekatan yaitu :

- 1. Mengamati gejala-gejala (symptom) pertumbuhan tanaman
- 2. Analisa contoh tanah
- 3. Analisa contoh tanaman
- 4. Percobaan pot dirumah kaca, dan
- 5. Percobaan lapangan
  - c) Interface

Penerapan Sistem Pendukung Keputusan berguna untuk mengetahui tanah mana yang lebih subur dan baik untuk tanaman kelapa sawit dan untuk mengetahui unsur kimia appa saja yang sangat mempengaruhi kesuburan tanah pada tanaman kelapa sawit tersebut

### 4.1.4 Sistem yang Berjalan

Pada PT.Perkebunan Mitra Ogan, proses penentuan kesuburan tanah yang dipengaruhi oleh unsur kimia pada tanaman kelapa sawit haya dilakukan dengan cara langsung menguji tanah tersebut. Dimana staff mengambil sample untuk mengetahui unsur kimia apa saja yang ada pada tanah tersebut beserta jumlahnya, lalu mereka akan mulai menanamkan tanaman pada tanah tersebut. Sebulan mereka akan melihat apakah tanaman tadi tumbuh dengan baik atau tidak. Dan juga mereka akan mengabil sample lagi unutk melihat kembali jumlah unsur kimia yang terkandung di dalam tanah tersebut.

Infrastruktur yang ada di PT.Perkebunan Mitra Ogan dan menggambarkan infrastruktur yang digunakan dalam hal pendokumentasian dan pengambilan keputusan.Saat ini data tanah beserta unsur kimia yang tersimpan masih berbentuk data-data saja, tanpa mengetahui tanah mana saja yang lebih subur.Staff atau pegawai harus melakukan percobaan langsung untuk mengetahui kesuburan tanah tersebut dan prose pengambilan keputusan jadi membutuhkan waktu yang lebih lama.

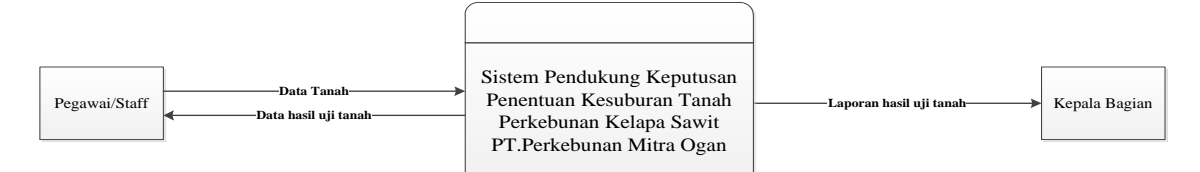

Gambar 4.1 DFD Sistem Lama

#### 4.1.5 Analisis Masalah dengan Ishikawa Diagram

Berdasarkan permasalahn-permasalahan pada sistem yang sedang berjalan penulis melakukan analisis terhadap masalah yang ada dengan menggunakan *ishikawa diagram*. Berikut ini adalah hasil analisis masalah yang ada dengan menggunanakan *ishikawa diagram*:

- *Ishikawa diagram* untuk permasalahan : dalam menentukan dan mengetahui tanah mana yang lebih subur dan baik membutuhkan waktu yang lama. Dapat dilihat pada gambar 4.2.

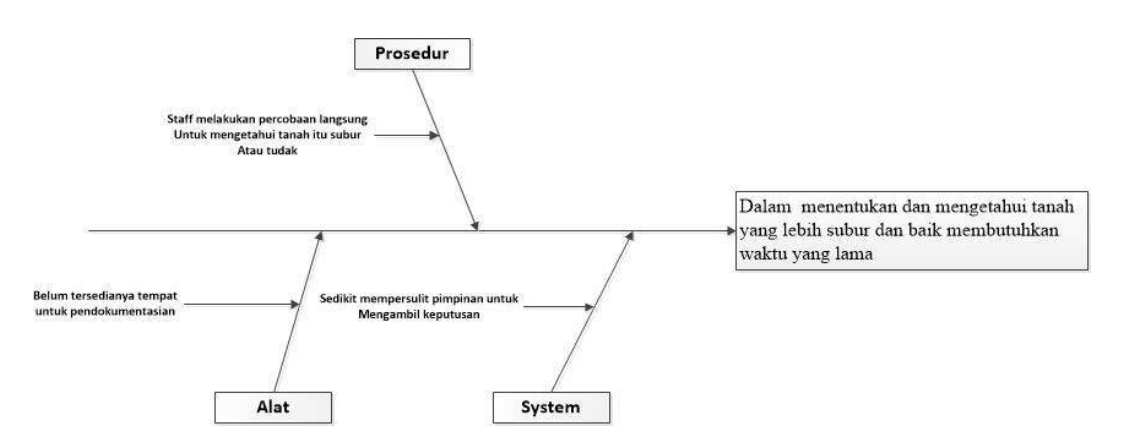

**Gambar 4.2** *Ishikawadiagram* untuk permasalahan dalam menentukan dan mengetahui tanah yang lebih subur dan baik membutuhkan waktu yang lama

#### 4.1.5.1 Cause-Effect Analysis & System Improvement Objective

Setelah memahami lingkup (*Scope*), Pemasalahan (*Problem*), dan peluang (*Opportunity*) dari sistem yang ada yang tengah berjalan, maka dapat dilakukan suatu perbaikan bagi sistem yang telah ada tersebut.Tabel 4.1 menjelaskan mengenai analisis sebab akibat permasalahan dan kesempatan serta tujuan dan batasan sistem.

# Tabel 4.1Problem, Opportunities, Objectives and Constraints Matrix

| Proyek:           |                   |                     |                           |
|-------------------|-------------------|---------------------|---------------------------|
| SISTEM PENI       | DUKUNG KEPUTUS    | SAN PENENTUAN       | KESUBURAN TANAH           |
| PERKEBUNAN F      | KELAPA SAWIT DENC | GAN MENGGUNAKAN     | I METODE FUZZY SAW        |
| Dibuat Oleh:      |                   | Terakhir Diperbarui | Oleh:                     |
| Fairuz            |                   | Fairuz              |                           |
| Analisis Sebab da | an Akibat         | Tujuan-Tujuan Perba | ikan Sistem               |
| Masalah atau      | Sebab dan Akibat  | Tujuan Sistem       | Batasan Sistem            |
| Kesempatan        |                   |                     |                           |
| 1. Dalam          | 1. Staff/Pegawai  | 1. Dapat            | 1. Sistem yang diterapkan |
| menentukan        | melakukan         | meminimalisir       | akan digunakan oleh       |
| dan               | percobaan         | waktu yang          | staff/pegawai dan         |
| mengetahui        | langsung untuk    | digunakan untuk     | pimpinan disesuaikan      |
| tanah yang        | mengetahui        | menentukan          | dengan kebutuhan yang     |
| lebih subur       | tanah itu subur   | tanah yang subur    | ada pada PT.Perkebunan    |
| dan baik          | atau tidak        | dan baik guna       | Mitra Ogan.               |
| membutuhkan       | 2. Belum          | menanam             |                           |
| waktu yang        | tersedianya       | tanaman kelapa      |                           |
| lama              | tempat untu       | sawit.              |                           |
|                   | pendokumentasi    | 2. Dapat membantu   |                           |
|                   | an                | pimpinan untuk      |                           |

| 3. Sedikit     | mengambil     |  |
|----------------|---------------|--|
| mempersulit    | keputusan dan |  |
| pimpinan untuk | menerima      |  |
| mengambil      | laporan.      |  |
| keputusan      |               |  |
|                |               |  |

### 4.2 Analisi Proses Bisnis

Analisis proses bisnis ini dilakukan untuk mengidentifikasi peluang dan kelemahan dari proses bisnis yang sedang berjalan. Hasil analisis proses bisnis ini berguna untuk mengembangkan sistem yang lebih efektif sehingga dapat memberikan kemudahan dan keuntungan bagi penggunanya.

### 4.3 Analisis Kebutuhan

Dari hasil analisis masalah pada pengguna sistem, maka kebutuhan yang harus dipenuhi terdapat 2 kategori yaitu :

#### 4.3.1 Kebutuhan Fungsional

Kebutuhan fungsional adalah yang memiliki input proses dan output yang harus ada untuk pengembangan sistem adalah sebagai berikut :

- 1. Sistem yang akan diterapkan harus bisa membantu dalam menentukan tanah yang subur.
- Sistem yang akan diterapkan harus bisa menangani proses pengolahan data admin, perhitungan untuk menentukan kesuburan tanah dan pengelolaan laporan.

Sistem yang akan diterapakan dapat membantu dalam menentukan kesuburan tanah secara cepat yang juga dapat memungkinkan membantu mempermudah pimpinan dalam mengambil keputusan.

### 4.3.2 Kebutuhan Non-Fungsional

Kebutuhan nonfungsional adalah kebutuhan tambahan yang tidak memiliki *input,proses*, dan *output*. Namun demikian, kebutuhan nonfungsional ini sebaiknya dipenuhi, karena akan sangat menentukan apakah sistem ini akan digunakan user atau tidak. Kebutuhan nonfungsional ini dapat dikategorikan berdasarkan rangkaian kerja (*framework*) PIECES (*Performance, Information, Economy, Control, Efficiency, Service*).

| Jenis | Kebutuhan     |                                               |
|-------|---------------|-----------------------------------------------|
| Non-F | ungsional     | Penjelasan                                    |
| 1.    | Kinerja       | - Sistem yang akanditerapkan diharapkan mampu |
|       | (Performance) | memberikan kinerja yang efektif baik bagi     |
|       |               | pegawai PT.Perkebunan Mitra Ogan.             |
| 2.    | Informasi     | - Mencegah terjadinya redudansi data.         |
|       | (Information) |                                               |
| 3.    | Ekonomi       | -                                             |
|       | (Economy)     |                                               |
| 4.    | Kontrol       | - Sistem dapat memberikan keamanan pada data- |
|       | (Control)     | data dengan membatasi pengaksesan bagi pihak- |

 Tabel 4.2 Kebutuhan Non-Fungsional Sistem

|    |             |   | pihak   | yang      | tidak          | berkepentingan   | dengan    |
|----|-------------|---|---------|-----------|----------------|------------------|-----------|
|    |             |   | pembu   | atan hal  | aman <i>la</i> | ogin user.       |           |
| 5. | Efesien     | - |         |           |                |                  |           |
|    | (Eficiency) |   |         |           |                |                  |           |
| 6. | Pelayanan   | - | Data y  | ang dita  | ampilka        | n harus mudah di | baca dan  |
|    | (Service)   |   | terstru | ktur.     |                |                  |           |
|    |             | - | Sistem  | yang d    | iterapka       | n harus memiliki | interface |
|    |             |   | yang ı  | ıser frie | ndly.          |                  |           |

### 4.4 Desain Sistem Pendukung Keputusan

Pada desain SPK penulis menggunakan diagram dekomposisi perancangan logis yang terdiri dari rancangan *Data Flow Diagram* (DFD) dan rancangan *Entity Relational Diagram* (ERD).

### 4.4.1 Diagram Dekomposisi

Berikut ini pada gambar merupakan diagram dekomposis dari sistem yang akan dibangun:

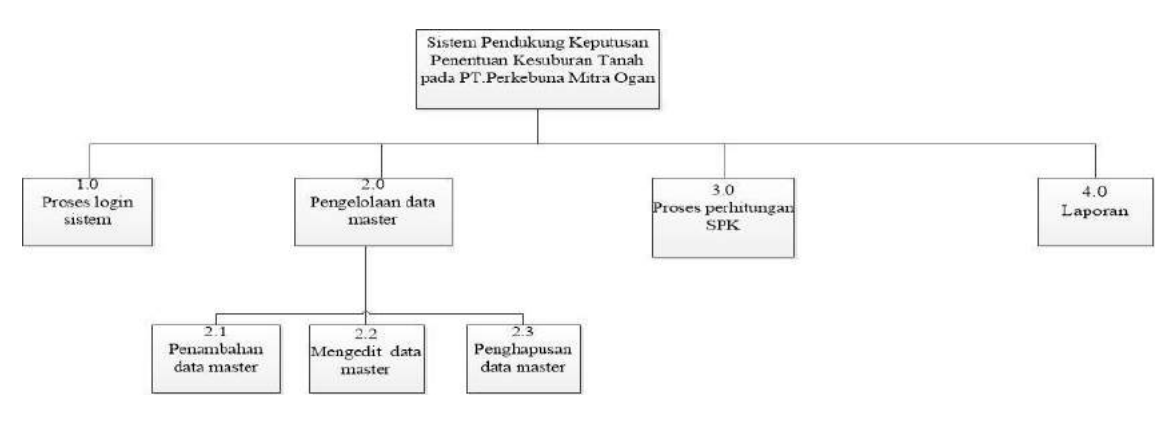

4.3Dekomposisi Diagram

#### 4.4.2 Data Flow Diagram (DFD)

Data Flow Diagram (DFD) untuk menunjukkan besarnya data yang melalui setiap bagian proses, *response times* dari setiap proses yang berlangsung didalam sistem. Dari metode pemodelan sistem dengan Data Flow Diagram (DFD) ini dapat diindentifikasi keefisienan dan keefektifan data yang dihasilkan dari setiap prosesnya, dan dari Data Flow Diagram (DFD) ini nantinya akan tergambar bagaimana sistem yang akan diusulkan.

### **DFD Konteks Sistem Baru**

Menjelaskan mengenai proses yang akan berjalan pada Sistem Pendukung Keputusan (SPK) pada PT.Perkebunan Mitra Ogan.

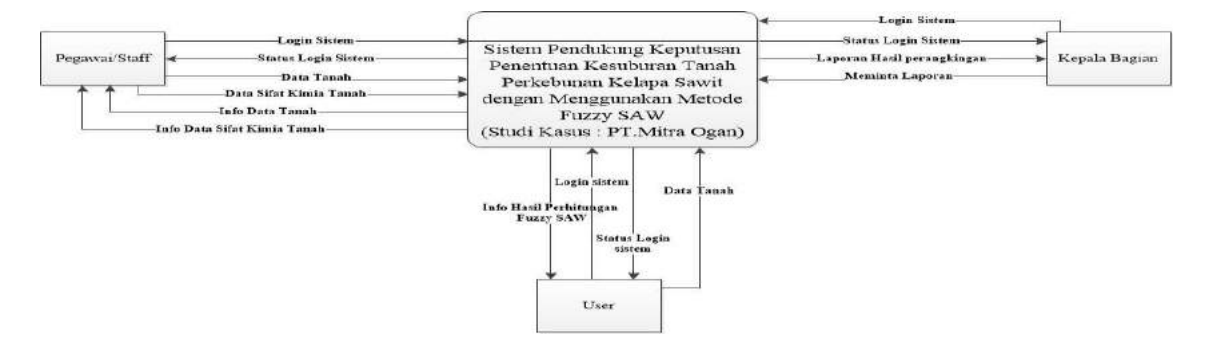

Gambar 4.4Data Flow Diagram Level Konteks Sistem Baru

DFD konteks sistem baru pada gambar , ada 2 jenis pengguna yang berhak menggunakan sistem yang ini, yaitu pegawai/staff. Hak akses pengguna ini dibentuk berdasarkan Desain Tim yang telah didesain sebelumnya.

#### DFD Level 1 Sistem Baru

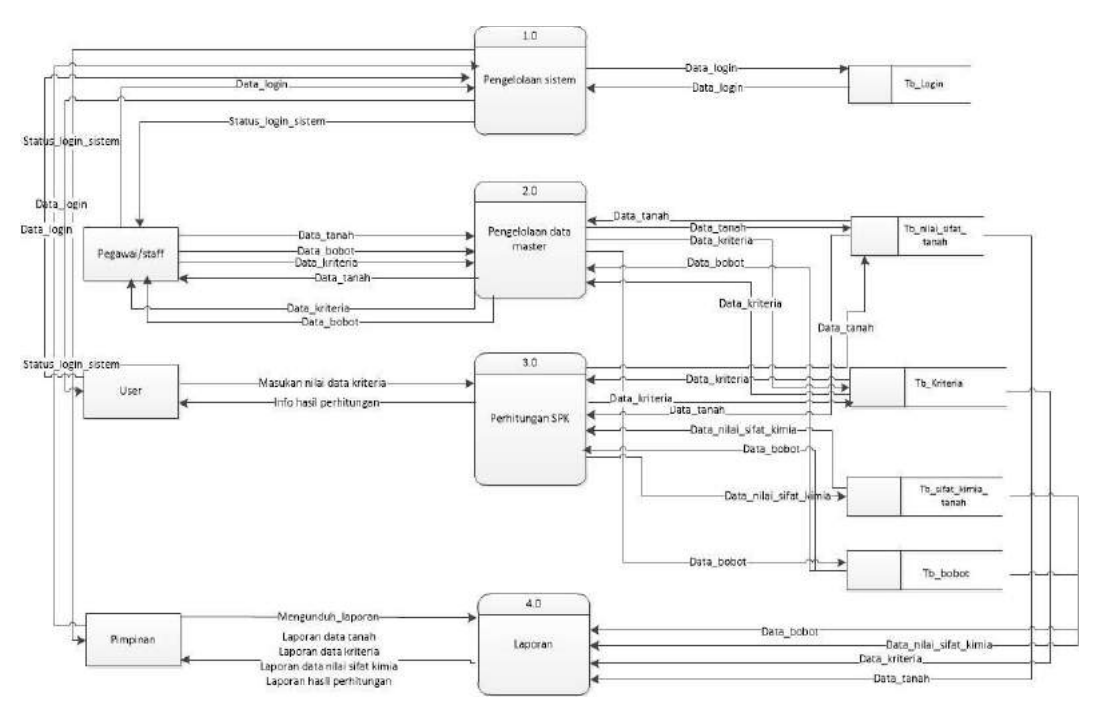

Gambar 4.5Data Flow Diagram Level 1 Sistem Baru

DFD Level 1 ini terdiri dari lima proses, yaitu :

1. Proses Login sistem

Proses *login* sistem digunakan untuk mengamankan dan membatasi hak akses pengguna sistem sesuai dengan jenis admin yang dimiliki. Pada proses ini, pegawai/staff dan pimpinan memiliki hak akses yang berbeda. Pegawai/staff dapat melakukan proses penambahan dan pengelolaan data mater, sedangkan pimpinan hanya melakukan proses perhitungan dan laporan saja.

2. Pengelolaan data master

Proses data master yang berfungsi untuk menambah kriteria, mengedit data sifat kimia tanah dan juga menambah data pada sistem. Proses ini dilakukan oleh pegawai/staff.

#### 3. Proses perhitungan SPK

Proses perhitungan SPK yang berfungsi melakukan perhitungan SPK untuk menentukan dan mengetahui tanah mana yang subur dan lebih baik. Proses ini dilakukan oleh pimpinan.

#### 4. Laporan

Proses laporan yang berfungsi untuk memberikan laporan kepada pimpinan, seperti laporan hasil perhitungan, laporan data kriteria, dan laporan lainnya.

#### - DFD level 2 proses pengelolaan data master

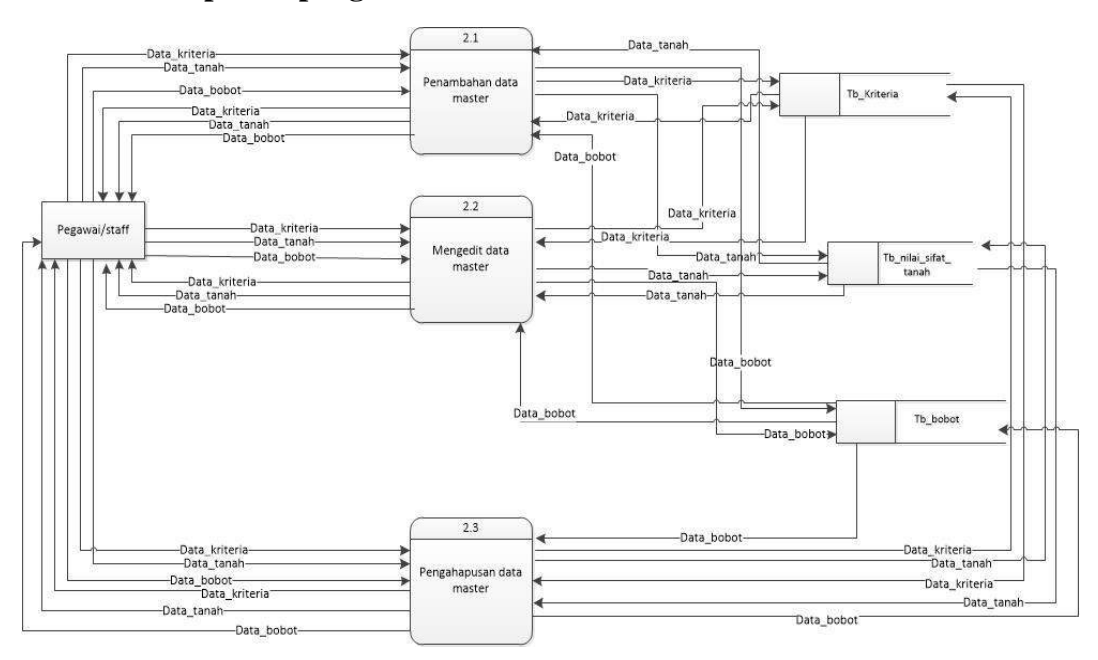

Gambar 4.6 Data Flow Diagram Level 2 Sistem Baru

Gambar 4.6 diatas merupakan DFD level 2 pada proses pengelolaan data master, proses tersebut memiliki 3 sub proses :

1. proses penambahan data master

Pada proses ini pegawai/staff dapat menambahkan data\_tanah, data\_kriteria, data\_ nilai\_sifat\_kimia yang baru akan tersimpan di data store tb\_tanah, tb\_kriteria, tb\_nilai\_sifat\_kimia.

2. Proses mengedit data master

Pada proses ini, pegawai/staff dapat mengedit data\_tanah, data\_kriteria, data\_ nilai\_sifat\_kimia dan data tersebut akan tersimpan di data store tb\_tanah, tb\_kriteria, tb\_nilai\_sifat\_kimia.

3. Proses penghapusan data master

Pada proses ini, pegawai/staff dapat mengahpus data\_tanah, data\_kriteria, data\_ nilai\_sifat\_kimia dan data tersebut akan tersimpan di data store tb\_tanah, tb\_kriteria, tb\_nilai\_sifat\_kimia.

#### 4.4.3 Entity Relationship Diagram (ERD)

*Entity Relationship Diagram* (ERD) merupakan bentuk pemodelan data yang akan dalam sistem. ERD menggambarkan hubungan antara data yang menunjukkan relasi dari setiap data yang tersimpan dalam database di sistem. Pada gambar 4.7 dibawah ini merupakan ERD dari sistem yang akan dibangun. Pada ERD tersebut terdapat 4 entitas, yaitu :

1.Entitas Login : merupakan tabel yang menyimpan data dari admin sistem yang berisi data seperti kode\_login sebagai primary key, nama\_user, pass\_user, dan hak\_akses.

2. Entitas Kriteria ; merupakan tabel yang menyimpan data dari sistem yang berisi data seperti id\_kriteria sebagai primary key, nama\_kriteria, nilai, bobot.

3. . Entitas Nilai\_Sifat\_Tanah : merupakan tabel yang menyimpan data dari sistem yang berisi data seperti kode\_lab sebagai primary key, kode\_sampel, nama\_tanaman, tahun\_tanaman.

4. Entitas Bobot : merupakan tabel yang menyimpan data bobot, yang berisi data id\_bobot sebagai primary key, id\_kriteria sebagai foreign key, nilai, fuzzy, min\_range, max\_range.

5. Entitas Sifat\_Kimia\_Tanah : merupakan tabel yang menyimpan data dari sitem yang berisi data id\_nilai sebagai primary key, id\_kriteria sebagai foreign key, kode\_lab sebagai foreign key, id\_bobot sebagai foreign key, nilai.

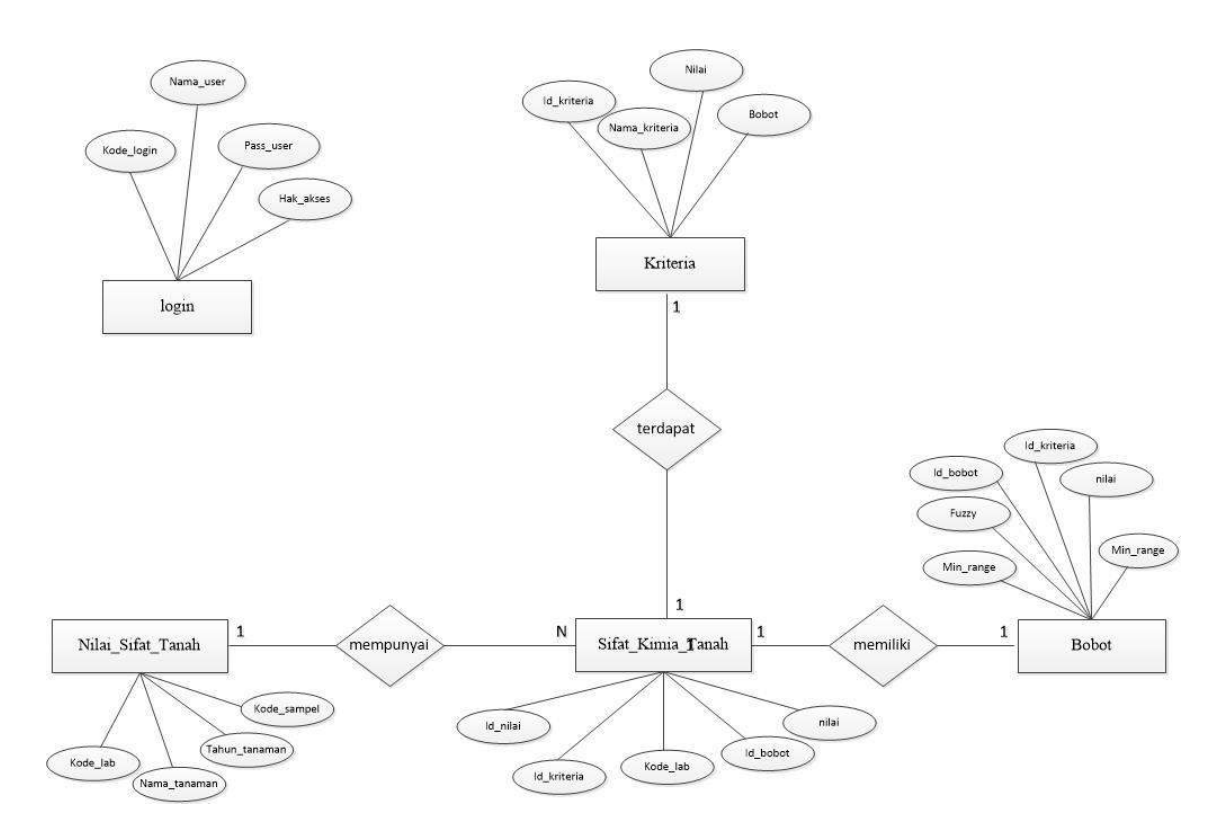

Gambar 4.7 Entity Relationship Diagram

#### 4.5 *Physical Data Flow Diagram* (PDFD)

Data Flow Diagram yang telah dibuat pada bab sebelumnya pada tahapan ini akan ditransformasikan menjadi *Physical Data Flow Diagram* (PDFD). PDFD atau*Physical Data Flow Diagram* akan menggambarkan *technical* dan *human design decision* dari implementasi sistem yang akan dibangun. *Physical Data Flow Diagram* yang digambarkan akan dimulai dari DFD level 2, ini dikarenakan pada DFD level 0 dan level 1 belum terlihat dengan *subproses* dari sebuah pengelolaan data dari *database*.

Berikut ini adalah PDFD dari fitur yang baru :

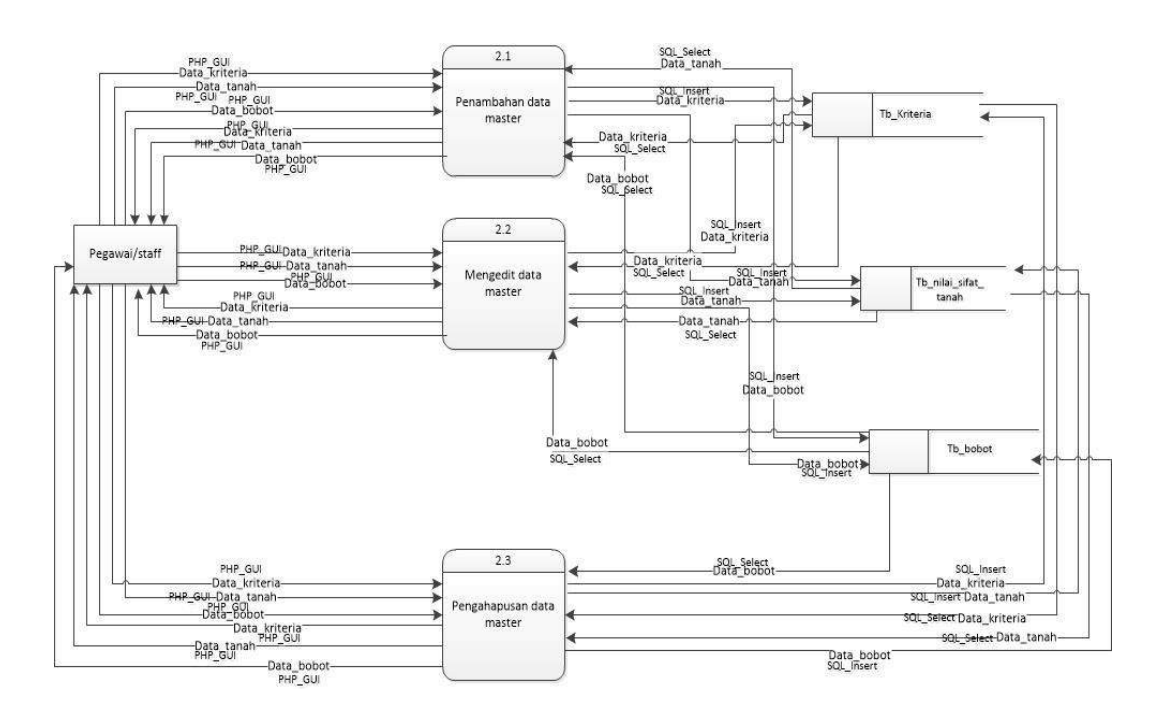

Gambar 4.8 PDFD proses pengelolaan data master

Keterangan PDFD Pengelolaan data master :

*Physical Data Flow Diagram* dari subproses pengelolaan data master menggambarkan alur data dari proses penambahan, menegedit serta penghapusan data tanah, data kriteria, data sifat kimia. Pada proses penambahan data tanah, data kriteria,data sifat kimia merupakan data masukan dari pegawai/staff. Pada proses mengedit data master pegawai/staff dapat mengedit data tanah, data kriteria,data sifat kimia ini sesuai ketentuan nya. Dan pada proses penghapusan pegawai/staff memilih dari data tanah, data kriteria,data sifat kimia yang mana saja akan di hapus.

### 4.6 Desain Database

### 4.6.1 Skema Database

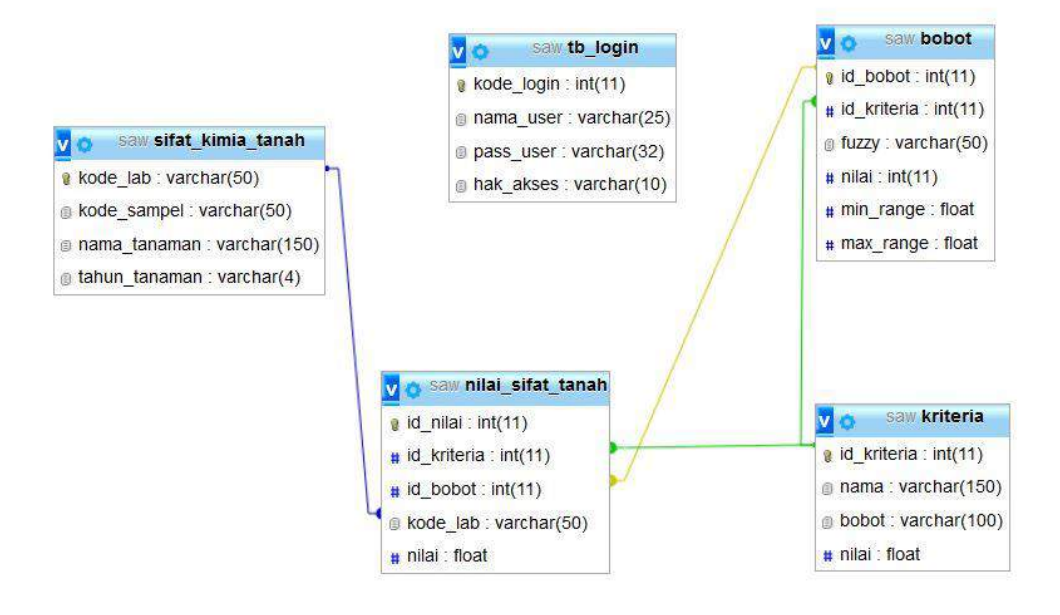

Gambar 4.9 Skema Database

Skema basis data pada sistem yang akan diusulkan dapat dilihat pada gambar dibawah ini :

#### a. Tabel Login

Tabel *login* merupakan tabel untuk menyimpan data pengguna yang telah memiliki hak akses yang akan menggunakan sistem.

| No | Nama Field | Tipe Data | Field size | Keterangan  |
|----|------------|-----------|------------|-------------|
| 1  | Kode_login | Integer   | 11         | Primary key |
| 2  | Nama_user  | Varchar   | 25         |             |
| 3  | Pass_user  | Varchar   | 32         |             |
| 4  | Hak_akses  | Varchar   | 10         |             |

Tabel 4.3 Tabel Login

# b. Tabel Nilai\_tanah

Tabel nilai tanah tabel untuk menyimpan data-data tanah yang telah diuji.

| <b>Laber</b> in Laber minal_tanam | Tabel | 4.4 | Tabel | nilai | tanah |
|-----------------------------------|-------|-----|-------|-------|-------|
|-----------------------------------|-------|-----|-------|-------|-------|

| No | Nama <i>Field</i> | Tipe Data | Field size | Keterangan  |
|----|-------------------|-----------|------------|-------------|
| 1  | Kode_lab          | Varchar   | 50         | Primary key |
| 2  | Kode_sampel       | Varchar   | 50         |             |
| 3  | Nama_tanaman      | Varchar   | 150        |             |
| 4  | Tahun_tanaman     | Varchar   | 4          |             |

# c. Tabel sifat\_kimia\_tanah

Tabel sifat\_kimia\_tanah untuk menyimpan data sifat kimia yang terkandung dalam tanah.

| No | Nama Field  | Tipe Data | Field size | Keterangan  |
|----|-------------|-----------|------------|-------------|
| 1  | Id_nilai    | Integer   | 11         | Primary key |
| 2  | Id_kriteria | Integer   | 11         | Foreign key |
| 3  | Id_bobot    | Integer   | 11         | Foreign key |
| 4  | Kode_lab    | Varchar   | 50         |             |
| 5  | Nilai       | Float     |            |             |

 Tabel 4.5 Tabel sifat\_kimia\_tanah

# d. Tabel Kriteria

Tabel kriteria untuk menyimpan data kriteria.

# Tabel 4.6 Tabel Kriteria

| No | Nama Field  | Tipe Data | Field size | Keterangan  |
|----|-------------|-----------|------------|-------------|
| 1  | Id_kriteria | Integer   | 11         | Primary key |
| 2  | Nama        | Varchar   | 150        |             |
| 3  | Bobot       | Varchar   | 100        |             |
| 4  | Nilai       | Float     |            |             |

# e. Tabel Bobot

Tabel bobot untuk menyimpan data bobot.

| No | Nama Field  | Tipe Data | Field size | Keterangan  |
|----|-------------|-----------|------------|-------------|
| 1  | Id_bobot    | Integer   | 11         | Primary key |
| 2  | Id_kriteria | Integer   | 11         | Foreign key |
| 3  | Fuzzy       | Varchar   | 50         |             |
| 4  | Nilai       | Integer   | 11         |             |
| 5  | Min_range   | Float     |            |             |
| 6  | Max_range   | Float     |            |             |

Tabel 4.7 Tabel Bobot

# 4.7 Data Definition Language

Untuk mengkonstruksi *database* yang digunakan pada sistem, penulis menggunakan kode dalam bahasa SQL (Structured Query Language).Berikut adalah kode yang digunakan.

SET SQL\_MODE = "NO\_AUTO\_VALUE\_ON\_ZERO";

SET time\_zone = "+00:00";

CREATE TABLE `bobot` (

`id\_bobot` int(11) NOT NULL,

`id\_kriteria` int(11) NOT NULL,

`fuzzy` varchar(50) NOT NULL,

`nilai` int(11) NOT NULL,

`min\_range` float NOT NULL,

`max\_range` float NOT NULL

#### ) ENGINE=InnoDB DEFAULT CHARSET=latin1;

### CREATE TABLE `kriteria` (

`id\_kriteria` int(11) NOT NULL,

`nama` varchar(150) NOT NULL,

`bobot` varchar(100) NOT NULL,

`nilai` float NOT NULL

### ) ENGINE=InnoDB DEFAULT CHARSET=latin1;

CREATE TABLE `nilai\_sifat\_tanah` (

`id\_nilai` int(11) NOT NULL,

`id\_kriteria` int(11) NOT NULL,

`id\_bobot` int(11) NOT NULL,

`kode\_lab` varchar(50) NOT NULL,

`nilai` float NOT NULL

) ENGINE=InnoDB DEFAULT CHARSET=latin1;

CREATE TABLE `sifat\_kimia\_tanah` (

`kode\_lab` varchar(50) NOT NULL,

`kode\_sampel` varchar(50) NOT NULL,

`nama\_tanaman` varchar(150) NOT NULL,

`tahun\_tanaman` varchar(4) NOT NULL

) ENGINE=InnoDB DEFAULT CHARSET=latin1;

CREATE TABLE `tb\_login` (

`kode\_login` int(11) NOT NULL,

`nama\_user` varchar(25) NOT NULL,

`pass\_user` varchar(32) NOT NULL,

`hak\_akses` varchar(10) NOT NULL

) ENGINE=InnoDB DEFAULT CHARSET=latin1;

ALTER TABLE `bobot` ADD PRIMARY KEY (`id\_bobot`), ADD KEY `id\_kriteria` (`id\_kriteria`);

ALTER TABLE `kriteria`

ADD PRIMARY KEY (`id\_kriteria`);

ALTER TABLE `nilai\_sifat\_tanah` ADD PRIMARY KEY (`id\_nilai`),

ADD KEY `kode\_lab` (`kode\_lab`), ADD KEY `id\_bobot` (`id\_bobot`),

ADD KEY `id\_kriteria` (`id\_kriteria`);

ALTER TABLE `sifat\_kimia\_tanah`

ADD PRIMARY KEY (`kode\_lab`);

ALTER TABLE `tb\_login`

ADD PRIMARY KEY (`kode\_login`);

ALTER TABLE `bobot`

MODIFY `id\_bobot` int(11) NOT NULL AUTO\_INCREMENT,

AUTO\_INCREMENT=51;

ALTER TABLE `kriteria`

MODIFY `id\_kriteria` int(11) NOT NULL AUTO\_INCREMENT,

AUTO\_INCREMENT=11;

ALTER TABLE `nilai\_sifat\_tanah`

MODIFY `id\_nilai` int(11) NOT NULL AUTO\_INCREMENT,

AUTO\_INCREMENT=21;

ALTER TABLE `tb\_login`

MODIFY `kode\_login` int(11) NOT NULL AUTO\_INCREMENT,

AUTO\_INCREMENT=5;

ALTER TABLE `bobot`

ADD CONSTRAINT `bobot\_ibfk\_1` FOREIGN KEY (`id\_kriteria`)

REFERENCES `kriteria` (`id\_kriteria`) ON DELETE CASCADE ON UPDATE CASCADE;

ALTER TABLE `nilai\_sifat\_tanah`

ADD CONSTRAINT `fk\_kode\_lab` FOREIGN KEY (`kode\_lab`) REFERENCES `sifat\_kimia\_tanah` (`kode\_lab`) ON DELETE CASCADE ON UPDATE CASCADE, ADD CONSTRAINT `nilai\_sifat\_tanah\_ibfk\_1` FOREIGN KEY (`id\_bobot`) REFERENCES `bobot` (`id\_bobot`) ON DELETE CASCADE ON UPDATE CASCADE,

ADD CONSTRAINT `nilai\_sifat\_tanah\_ibfk\_2` FOREIGN KEY (`id\_kriteria`) REFERENCES `kriteria` (`id\_kriteria`) ON DELETE CASCADE ON UPDATE CASCADE;

# 4.8 Perancangan Antarmuka untuk Admin

#### 4.8.1 Perancangan Halaman Login

Halaman *login* merupakan halaman ketika pertama kali pegawai/staff membuka website.Pegawai/staff masuk kedalam sistem dengan melakukan *login* yaitu meng-input-kan username dan password.

| Mitra Ogan |                          |
|------------|--------------------------|
|            | Username                 |
|            | Password                 |
|            | Belum punya akun? Daftar |
|            | Login                    |

Gambar 4.10 Perancangan Halaman Login

#### 4.8.2 Perancangan Halaman Data Tanah

 $\odot \nabla$ PT.Perkebunan Mitra Ogan Ogan -Data tanah Data Tanah Data Kriteria Hasil Perangkingan Kode lab Kode sampel Al-dd K-dd No pH C-N-total P-Na Ca Mg KTK terse di a organik Aksi 💙

Halaman in menampilkan halaman dimana dapat mengelola data tanah.

Gambar 4.11 Perancangan Halaman Data Tanah

# 4.8.4 Perancangan Halaman Modal Tambah Data Tanah

Halaman ini akan menampilkan modal untuk manambahkan data tanah dengan mengklik buttom simbol tambah pada halaman data tanah.

| Petel | []    |
|-------|-------|
|       | Batal |

Gambar 4.12 Perancangan Halaman Modal Tambah Data Tanah

# 4.8.4 Perancangan Halaman Data Kriteria

Halaman ini menampilkan halaman dimana dapat mengelolah data kriteria.

|      | PT.Perk  | ebunan N  | Aitra Og                      | an                                   | 6                                                                                                    | 9                        |
|------|----------|-----------|-------------------------------|--------------------------------------|----------------------------------------------------------------------------------------------------|--------------------------|
| 122  | 12121 13 |           |                               |                                      |                                                                                                    |                          |
| Data | a Krit   | eria 🔋    |                               |                                      |                                                                                                    |                          |
| No   | Nama     | Bobot     | Nilai                         | Action                               |                                                                                                    |                          |
|      |          |           |                               | edit del                             | ete                                                                                                    |                          |
|      |          |           | 179                           |                                      |                                                                                                    |                          |
|      |          |           |                               |                                      |                                                                                                    |                          |
|      |          |           |                               | D                                    | 12                                                                                                    |                          |
|      | Data     | Data Krit | PT.Perkebunan N Data Kriteria | PT.Perkebunan Mitra Og Data Kriteria | PT.Perkebunan Mitra Ogan           Data Kriteria           No         Nama           Bobot         Nilai           Action           edit | PT.Perkebunan Mitra Ogan |

Gambar 4.13 Perancangan Halaman Data Kriteria

### 4.8.5 Perancangan Halaman Modal Tambah Data Kriteria

Halaman ini akan menampilkan modal untuk menambahkan data kriteria dengan mengklik buttom simbol tambah yang ada pada halaman data kriteria.

| Tambah Data Kriteria |    |       | ×      |
|----------------------|----|-------|--------|
| Nama                 | 36 |       |        |
|                      |    |       |        |
| Bobot                |    |       |        |
| Nilai                |    |       |        |
|                      |    |       |        |
|                      |    | Batal | Simpan |

Gambar 4.14 Perancangan Halaman Modal Tambah Data Kriteria

# 4.8.6 Perancangan Halaman Modal Edit Data Kriteria

Halaman ini akan menampilkan modal untuk mengedit data kriteria dengan klik buttom edit yang ada pada halaman data kriteria.

| Edit Data Kriteria | X          |
|--------------------|------------|
| Nama               |            |
|                    |            |
| Bobot              |            |
| Nilai              |            |
|                    |            |
|                    | Batal Edit |
|                    |            |

Gambar 4.15 Perancangan Halaman Modal Edit Data Kriteria

# 4.8.7 Perancangan Halaman Data Rangking

Halaman ini akan menampilkan data rangking.

| Data tanah         | Ha  | sil Pe | rangki  | ngan F  | uzzy          | SAW | V |  |
|--------------------|-----|--------|---------|---------|---------------|-----|---|--|
| Data Kriteria      |     | Kode   | Nama    | Tahun   | Hasil         |     |   |  |
| Hasil Perangkingan |     | lab    | tanaman | tanaman | - CORCERE<br> |     |   |  |
|                    | 5 § |        |         |         |               |     |   |  |
|                    |     |        |         |         |               |     |   |  |

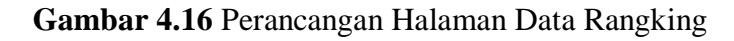

# 4.8.8 Perancangan Halaman User

Halaman ini menampilkan data tanah yang akan diisi oleh user setelah

login, untuk mengetahui tanah mana yang lebih subur.

| Mitra Ogan         |    |             | PT.I           | Perk | ebunan        | Mitra C | )gan           | 742 - 99 |    | (.) | 7  | 7   |           |
|--------------------|----|-------------|----------------|------|---------------|---------|----------------|----------|----|-----|----|-----|-----------|
| Data tanah         |    |             |                | ē    | . 4           |         |                |          |    |     |    |     |           |
| Hasil Perangkingan |    | D           | ata 1          | an   | ah 📕          |         |                |          |    |     |    |     |           |
|                    | No | Kode<br>lab | Kode<br>sampel | рH   | C-<br>organik | N-total | P-<br>tersedia | K-<br>dd | Na | Ca  | Mg | KTK | Al-<br>dd |
|                    | 8  |             |                |      |               |         |                |          |    |     |    |     | (i - 1)   |
|                    |    |             |                |      |               |         |                |          |    |     |    |     |           |
|                    |    |             |                |      |               |         |                |          |    |     |    |     |           |
|                    |    |             |                |      |               |         |                |          |    |     |    |     |           |

Gambar 4.17 Perancangan Halaman User

# 4.8.9 Perancangan Halaman Rangking User

Halaman ini menampilkan hasil perangkingan tanah mana saja yang subur.

| Data tanah      | Hasil     | Pe       | rangki          | ngan F           | uzzy  | SAW | 7 |  |
|-----------------|-----------|----------|-----------------|------------------|-------|-----|---|--|
| il Perangkingan | Ko<br>Ial | ode<br>b | Nama<br>tanaman | Tahun<br>tanaman | Hasil |     |   |  |
|                 |           | n.       |                 |                  | 01    | n't |   |  |

Gambar 4.18 Perancangan Halaman Rangking User

### 4.9 Pembahasan

# 4.9.1 Halaman Login

|                                  | Mitra Ogan                              |    |
|----------------------------------|-----------------------------------------|----|
| Kan                              | tusan Penentu                           | an |
| Kept<br>Ke<br>Per                | suburan Tanah<br>kebunan Kelap<br>Sawit | a  |
| Kept<br>Ke<br>Per                | suburan Tanah<br>kebunan Kelap<br>Sawit | a  |
| Vsername<br>Paasword             | suburan Tanah<br>kebunan Kelap<br>Sawit | a  |
| Username<br>Password<br>Belum pu | suburan Tanah<br>kebunan Kelap<br>Sawit | a  |

Gambar 4.19 Halaman Login

Ketika Staff dan User membuka aplikasi, staff akan diarahkan pada Halaman *Login* sebagai pintu masuk ke dalam sistem. Untuk masuk ke dalam sistem admin dan user harus memasukkan *username* dan *password*. Jika *password* benar, admin dan user akan diarahkan kepada Halaman Beranda. Jika user belum memiliki akun, user dapat mengklik daftar dan akan diarahkan kepada Halaman *Form* Pendaftaran.

#### 4.9.2 Halaman Form Pendaftaran

| Form Pendaftaran |                                             |
|------------------|---------------------------------------------|
|                  | Lengkapi biodata diri pada formulir berikut |
|                  | Username *                                  |
|                  | Password *                                  |
|                  | Daftar                                      |
|                  |                                             |

### Gambar 4.20 Halaman Form Pendaftaran

Pada halaman ini, user akan melegkapi biodata dalam formulir ini. User akan mengisi *username* dan *password* yang akan dijadikan untuk memasuki sistem.

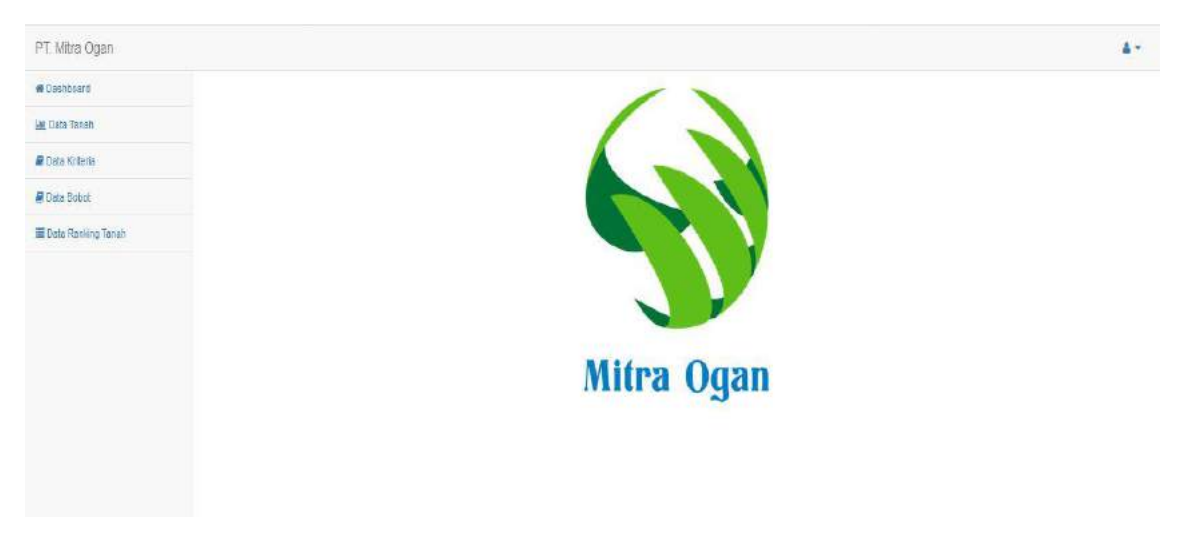

### Gambar 4.21 Halaman Beranda

Pada halaman berandan ini admin dan user dapat melihat apa saja yang dapat diakses oleh mereka.

### 4.9.4 Halaman Data Tanah

| na | Data Tana | ih       |                |              |           |         |                 |      |    |    |     |     |       |         |
|----|-----------|----------|----------------|--------------|-----------|---------|-----------------|------|----|----|-----|-----|-------|---------|
|    |           |          |                |              | C-Organik | N Total |                 | K-dd | Na | Ca | Mg  | KTK | Al-dd |         |
|    | No        | Kode Lab | Kode Sampel    | pH h20 (1:1) | giKa      | 1       | P-tersedia mg%g |      |    |    | a%a |     |       |         |
|    | 1         | 12311    | 888(2012)      | 6            | 6         | 6       | б               | 6    | 6  | 6  | 6   | 6   | δ     | Alesi - |
|    | 2         | 12345    | tanoman2(2014) | 3            | 3         | 3       | 3               | 3    | 3  | з  | 3   | 3   | з     | Aksi •  |
|    |           |          |                |              |           |         |                 |      |    |    |     |     |       |         |

## Gambar 4.22 Halaman Data Tanah

Pada halaman ini admin dan user dapat melihat data tanah apa saja yang terdapat didalam sistem tersebut. Disini terdapat simbol tambah yang akan diarahkan ke Halaman Tambah Data dan terdapat button aksi yang berisi edit dan hapus, ketika admin memilih edit. Admin akan diarahkan ke Halaman edit data.

| Kode Lab                          |                                          |
|-----------------------------------|------------------------------------------|
| Nama Tanaman                      |                                          |
| Tahun Tanaman                     |                                          |
| Kemasaman tanah (pH tanah)        |                                          |
|                                   |                                          |
| Karbon organik tanah              |                                          |
| Nitrogen total tanah              | a la la la la la la la la la la la la la |
| Fosfor(P) tersedia                |                                          |
|                                   |                                          |
| Kallum dapat dipertukarkan        | ŧ                                        |
| Natrium(Na) dapat dipertukarkan   | H                                        |
| Kaisium(Ca) dapat dipertukarkan   | . 🖸                                      |
|                                   | 1                                        |
| Magneslum(Mg) dapat dipertukarkan |                                          |
| KTK                               |                                          |
|                                   |                                          |
| Aluminium(Al) dapat dipertukarkan | ŧ                                        |

# 4.9.5 Halaman Tambah Data Tanah

Gambar 4.23 Halaman Tambah Data Tanah

Pada halaman ini user dan admin akan mengisi apa saja yang ada pada halaman tambah data tanah seperti kode lab, nama tanaman dan lainnya. Lalu user dan admin mengklik button simpan.

#### 4.9.6 Halaman Edit Data Tanah

| Edit Data                         |               |
|-----------------------------------|---------------|
| Kode Lab                          |               |
| 12311                             |               |
| Nama Tanaman                      |               |
| 885                               |               |
| Tahun Tanaman                     |               |
| 2012                              |               |
| Kemasaman tahah (pH tanah)        |               |
| 6                                 | ġ.            |
| Karbon organik tanah              | 12114         |
| 6                                 |               |
| Nitrogen totai tanah              | 1997          |
| 6                                 |               |
| Fosfor(P) fersedia                |               |
| 6                                 |               |
| Kallum dapat dipertukarkan        |               |
| 6                                 |               |
| Natrium(Na) dapat dipertukarkan   |               |
| 6                                 |               |
| Kaisium(Ca) dapat dipertukarkan   |               |
| e                                 | 8             |
| Nagnesium(Ng) dapat dipertukarkan |               |
| 8                                 | le l          |
| RTK                               |               |
| 8                                 | ģ.            |
| Aluminium(Al) dapat dipertukarkan |               |
| 6                                 |               |
|                                   | Control Marco |

Gambar 4.24 Halaman Edit Data Tanah

Pada halaman ini admin dapat mengedit data tanah yang ingin diedit.

### 4.9.7 Halaman Data Kriteria

Pada halaman ini akan menampillkan data keriteria yang ada didalam sistem. Di halaman ini terdapat simbol tambah yang akan diarahkan ke halaman tambah data kriteria. dan juga terdapat button edit dan hapus. Ketika admin memilih edit, admin akan diarahkan ke halaman edit data kriteria.

| Destboard     |                       |                                                                                                    |                   |         |                 |
|---------------|-----------------------|----------------------------------------------------------------------------------------------------|-------------------|---------|-----------------|
| Deter Tanels  | Kriteria Ta           | nah 💽                                                                                                    |                   |         |                 |
| Dara Kritarla |                       |                                                                                                    |                   |         |                 |
|               | Kebara                |                                                                                                    |                   |         |                 |
|               | Shoe to y and         | 8                                                                                                    |                   |         | Search.         |
|               | No                    | * Nama D                                                                                                    | Bolzot            | Nilai O | Action #        |
|               | 3                     | Kamasaman lanah (phi tanah)                                                                                                    | Sanget Tangg(ST)  | 6       | ✓ Est Block     |
|               | 2                     | Karton ospanik tavat                                                                                                    | Sangat Tengg(ST)  | 5       | Z Est Doois     |
|               |                       | Nitrogen total tanah                                                                                                    | Sangat Tinggi(ST) | 5       | 2 bit Biteste   |
|               |                       | Poato(P) beradda                                                                                                    | Tress(7)          | *       |                 |
|               | ٥                     | Kalem dapat dipartukarkan                                                                                                    | Curkup(C)         | 1       | ✓ Edit @ Dennin |
|               | •                     | Natrium/Na) dayat dipertukarkan                                                                                                    | Theo(T)           | 4       | Fill Blance     |
|               | 7                     | Kalsism(Ca) dapat dipertukarkan                                                                                                    | Sangat Tingg(ST)  | 8       | PEds Elanam     |
|               | 8                     | Magneslem(Mg) dapat dipertakarkan                                                                                                    | Cukup(C)          | 3       | File Control    |
|               | • C                   | ктк                                                                                                    | Sangat Tirigg(BT) | 6       | / Edit Chanter  |
|               | 12                    | Alumiklum(M) dagat disertukarkan                                                                                                    | Cukup(C)          | 1       | ≠Edi @Debte     |
|               | Sharing 1 in 15 of 15 | an ing a second second s |                   |         | Taxana - an     |

Gambar 4.25 Halaman Data Tanah

### 4.9.8 Halaman Tambah Data Kriteria

| Nama  |  |
|-------|--|
|       |  |
| Bobot |  |
|       |  |
| Vilai |  |
|       |  |
|       |  |

Gambar 4.26Halaman Tambah Data Kriteria

Pada halaman ini admin dapat menambah data kriteria.

### 4.9.9 Halaman Edit Data Kriteria

| Edit Data                                 | ×          |
|-------------------------------------------|------------|
| Nama                                      |            |
| Kemasam <mark>a</mark> n tanah (pH tanah) |            |
| Bobot                                     |            |
| Sangat Tinggi(ST)                         |            |
| Nilai                                     |            |
| 5                                         |            |
|                                           |            |
|                                           | Batal Edit |

### Gambar 4.27 Halaman Edit Data Kriteria

Pada halaman ini admin dapat mengedit data kriteria.

# 4.9.10 Halaman Bobot

| obot     |                            |                    |     |     |         |               |  |
|----------|----------------------------|--------------------|-----|-----|---------|---------------|--|
| how to 🗸 | ] antrias                  |                    |     |     |         | Search:       |  |
| No.      | * Kriteria                 | 0 Fuczy            | 6 N | in. | <br>Nes | <br>Action    |  |
| f.       | Kemasaman tasah (pH tasah) | Sangat Rendah(SR)  | 0   |     | 44      | Fall Develo   |  |
| 2        | Kemacaman tanah (pH tanah) | Rendah(R)          | 45  |     | 5.5     | PEDS EXercit  |  |
| 3        | Kamacaman tanah (pH tanah) | Cutup(C)           | 5.0 |     | 6.6     | Colete        |  |
| ¢.       | Kemasaman tarah (pH tanah) | Tingpi(T)          | 5.6 |     | 7.8     | ✓ Erit Celete |  |
| 5        | Kemasaman tatah (pH tanah) | Serget Tinggi(ST)  | 7.8 |     | 8.5     | Fill Colum    |  |
| R        | Katton organik tanah       | Sargat Rendall(SR) | a   |     | 4       | ✓ Edit        |  |
| 7        | Karbon organik tanah       | Rendari(R)         | 5   |     | 16      | ✓ Edit Belete |  |
| 8        | Karbon organik tanah       | Cukup(C)           | 17  |     | 24      | ✓ Edi         |  |
| 1        | Kenton organik tanah       | Tingg(T)           | 25  |     | 40      | Est Course    |  |
| 10       | Karbon organik tanak       | Sargat Tinggi(ST)  | 41  |     | 999999  | / Edt @ Dekts |  |

### Gambar 4.28Halaman Bobot

Pada halaman ini akan menampilkan data bobot yang ada seperti min range, max range dan lain-lain. di halaman ini juga terdapat simbol tambah yang akan diarahkan ke halaman tambah data bobot. Dan juga terdapat button edit dan hapus.

| Tambah Data    |                |
|----------------|----------------|
| Fuzzy          |                |
| Kriteria       |                |
| Pilih Kriteria |                |
| Min Range      |                |
|                | ÷              |
| Max Range      |                |
|                | l <del>i</del> |
|                |                |
|                | Batal Simpar   |

# 4.9.11 Halaman Tambah Bobot

### Gambar 4.29Halaman Tambah Bobot

Pada halaman ini admin dapat menambahkan bobot.

# 4.9.12 Halaman Edit Bobot

| Edit Data                  |            |
|----------------------------|------------|
| Fuzzy                      |            |
| Sangat Rendah(SR)          |            |
| Kriteria                   |            |
| Kemasaman tanah (pH tanah) | Y          |
| Min Range                  |            |
| 0                          |            |
| Max Range                  |            |
| 4.4                        | 1          |
|                            | Batal Edit |
|                            |            |

### Gambar 4.30Halaman Edit Bobot

Pada halam ini admin dapat mengubah atau mengedit bobot yang sudah ada pada sistem.

### 4.9.13 Halaman Hasil Perhitungan

| anking Silat Tanah |              |               |                |
|--------------------|--------------|---------------|----------------|
| tow 11 V entries   |              |               |                |
| Kode Leb           | Neme Tanaman | Tahun Tanaman | Hasil          |
| 12311              | 222          | 2012          | 21.0           |
| 12345              | tanaman2     | 2014          | 17 83358338333 |

### Gambar 4.31Halaman Hasil perhitungan

Pada halaman ini menampilkan hasil perhitungan dari tanah yang telah ditambahkan tadi.Disini terdapat button laporan, jika pimpinan ingin melihat laporan.

### 4.10 Hasil Uji Coba

Sistem Pendukung Keputusan Penentuan Kesuburan Tanah menggunakan Metode *Fuzzy*SAW(*Simple Additive Weighting*) telah diuji dengan *black box testing* sebagai berikut :

| Nama<br>Pemakai | Kelas Uji          | Butir Uji                                 | Jenis<br>Pengujia<br>n | No.<br>Identifi<br>kasi | Hasil |
|-----------------|--------------------|-------------------------------------------|------------------------|-------------------------|-------|
| User            | Registrasi<br>Akun | Memasukkan<br>Data<br>Pendaftaran<br>Akun | Sistem                 | 1                       |       |
|                 | Login              | Melakukan<br>verifikasi                   | Sistem                 | 2                       |       |

Tabel 4.8 Pengujian Menggunakan Metode Black-Box Testing

|       |            | login            |        |   |          |
|-------|------------|------------------|--------|---|----------|
|       |            | Memasukkan       |        |   |          |
|       | Input Data | data tanah       |        |   |          |
|       |            | dan              | Sistem | 3 |          |
|       | 1 unun     | menampilkan      |        |   |          |
|       |            | data tanah       |        |   |          |
|       |            | Menampilka       | Sistem | 4 | berhasil |
|       |            | n hasil          |        |   |          |
|       | Halaman    | penilaian        |        |   |          |
|       | Rangking   | berupa grafik    |        |   |          |
|       |            | dan data         |        |   |          |
|       |            | pelamar          |        |   |          |
|       | Logout     | Mengakhiri       | Sistem | 5 | berhasil |
|       |            | system           |        |   |          |
| Admin | Login      | Melakukan        | Sistem | 6 | Berhasil |
|       |            | verifikasi       |        |   |          |
|       |            | login            |        |   |          |
|       | Data       | Memasukkan       | Sistem | 7 | Berhasil |
|       | Kriteria   | data kriteria    |        |   |          |
|       |            | yang akan        |        |   |          |
|       |            | digunakan        |        |   |          |
|       |            | pada sistem      |        |   |          |
|       |            | dan              |        |   |          |
|       |            | menampilkan      |        |   |          |
|       |            | data kriteria    |        |   |          |
|       | Sunting    | <i>Edit</i> data | Sistem | 8 | berhasil |
|       | Data       | kriteria         |        |   |          |
|       | Kriteria   |                  |        |   |          |
|       | Sunting    | <i>Edit</i> data | Sistem | 9 | Berhasil |
|       | Data Bobot | bobot            |        |   |          |

|          | Logout   | Mengakhiri   | Sistem | 10 | Berhasil |
|----------|----------|--------------|--------|----|----------|
|          |          | system       |        |    |          |
| Pimpinan | Login    | Melakukan    | Sistem | 11 | Berhasil |
|          |          | verifikasi   |        |    |          |
|          |          | login        |        |    |          |
|          | Halaman  | Menampilka   | Sistem | 12 | Berhasil |
|          | Rangking | n hasil      |        |    |          |
|          |          | perangkingan |        |    |          |
|          | Logout   | Mengakhiri   | Sistem | 13 | Berhasil |
|          |          | system       |        |    |          |

Pengujian di atas menggunakan *black box testing* untuk mengamati tampilan fisik luar melalui data uji yang hanya menguji berdasarkan fungsional sistem. Dengan adanya *testing* ini maka akan mendeteksi kesalahan pada basis data dan hasil akhir program.

# Test Case secara rinci sebagai berikut :

### 1. Test Case Halaman Registrasi Akun

| Aktor                                                         | : User                            |  |  |  |
|---------------------------------------------------------------|-----------------------------------|--|--|--|
| Fungsi                                                        | : Registrasi Akun                 |  |  |  |
| Kondisi Awal                                                  | : User belum melakukan Registrasi |  |  |  |
| Deskripsi                                                     | : Pelamar melakukan registrasi    |  |  |  |
| Tabel di bawah ini adalah test case halaman registrasi akun : |                                   |  |  |  |

| Aksi                                          | Tampilan Awal                                     | Data                                               | Hasil yang<br>diharapkan                    |  |
|-----------------------------------------------|---------------------------------------------------|----------------------------------------------------|---------------------------------------------|--|
| Mendaftarkan<br>akun <i>user</i> ke<br>system | Form registrasi<br>pada tampilan<br>awal sistem   | <i>Username</i> dan<br><i>password</i><br>Pengguna | Mendapatkan<br>akun yang telah<br>terdaftar |  |
| Tekan tombol<br>"Sign In"                     | form <i>login</i> pada<br>tampilan awal<br>sistem | Username dan<br>password                           | Tampil halaman<br><i>login<u>user</u></i>   |  |

Tabel 4.9Test Case Halaman Registrasi Akun

Pengujian pada registrasi akun sebelum *user* medapat *username* dan *password* untuk *login* ke halaman *input* data *user*. *User* akan mendapatkan hak akses.

# 2. Test Case Halaman Login

| Aktor        | : User                      |
|--------------|-----------------------------|
| Fungsi       | : login                     |
| Kondisi Awal | : User belum melakukanlogin |
| Deskripsi    | : User melakukan login      |

Tabel di bawah ini adalah test case halaman login :

# Tabel 4.10Test Case Halaman login

| Aksi                                                                            | Tampilan Awal                                     | Data                                         | Hasil yang<br>diharapkan                                                             |
|---------------------------------------------------------------------------------|---------------------------------------------------|----------------------------------------------|--------------------------------------------------------------------------------------|
| Memasukkan<br>username dan<br>password lalu<br>login sesuai<br>dengan hak akses | <i>Form login</i> pada<br>tampilan awal<br>sistem | Username dan<br>passworduser                 | Dapat<br>memasukkan<br><i>username</i> dan<br><i>password</i><br>sebagai<br>Pengguna |
| Tekan tombol<br>"Login"                                                         | <i>Form Lo in</i> pada tampilan awal              | <i>Username</i> dan <i>password</i> pengguna | Tampil halaman<br>beranda                                                            |

| sistem |  |
|--------|--|
|        |  |

Pengujian pada *login* berdasarkan fungsional dengan mengeksekusi data *username* dan *password* untuk dapat masuk halaman tambah data *user*.

# 3. Test Case Halaman Input Data Tanah

| Aktor        | : User                            |
|--------------|-----------------------------------|
| Fungsi       | : Memasukkan data tanah           |
| Kondisi Awal | : Usersudah melakukan login       |
| Deskripsi    | : Userdapat memasukkan data tanah |

Tabel di bawah ini adalah test case halaman input data pelamar :

| Tabel 4.11Test Co | <i>ise</i> Halaman | Input Data | Tanah |
|-------------------|--------------------|------------|-------|
|-------------------|--------------------|------------|-------|

| Aksi                        | Tampilan Awal                     | Data       | Hasil yang<br>diharapkan       |
|-----------------------------|-----------------------------------|------------|--------------------------------|
| Masuk halaman<br>data tanah | Menampilkan data<br>tanah         | data tanah | Menampilkan<br>datatanah       |
| Menambahdata<br>tanah       | Tampil <i>form</i><br>tambah data | Data tanah | Dapat<br>menambahdata<br>tanah |

Pengujian fungsional tambah data tanah dengan memasukkan data tanah yang dan perintah akan didefinisikan.

### 4. Test Case Halaman Ranking

| Aktor        | : User                       |
|--------------|------------------------------|
| Fungsi       | : Melihat hasil keputusann   |
| Kondisi Awal | : User sudah melakukan login |

Tabel di bawah ini adalah test case halaman ranking :

Tabel 4.12Test Case Halaman Ranking

| Aksi                             | Tampilan Awal                               | Data                 | Hasil yang<br>diharapkan                           |
|----------------------------------|---------------------------------------------|----------------------|----------------------------------------------------|
| Masuk menu Hasil<br>perangkingan | Menampilkan<br>halaman data<br>perangkingan | data<br>perangkingan | Menampilkan<br>hasil<br>perangkingan<br>data tanah |

# 5. Test Case Halaman Logut

| Aktor        | : User                      |
|--------------|-----------------------------|
| Fungsi       | : mengakhir sistem          |
| Kondisi Awal | : Usersudah melakukan login |
| Deskripsi    | : Usermelakukan logout      |
|              |                             |

Tabel di bawah ini adalah test case halaman logout:

# Tabel 4.13Test Case Halaman Logout

| Aksi                   | Tampilan Awal           | Data      | Hasil yang<br>diharapkan                                |
|------------------------|-------------------------|-----------|---------------------------------------------------------|
| Memilih menu<br>logout | Sistem yang<br>berjalan | Tidak ada | Pengguna telah<br>berhasil <i>logout</i><br>dari sistem |

Pengujian pada *logout* berdasarkan fungsional dari halaman tambah data untuk mengakhiri sistem.

# 6. Test Case Halaman Login

| Aktor          | : Admin                                |
|----------------|----------------------------------------|
| Fungsi         | : login                                |
| Kondisi Awal   | : AdminBelum melakukan login           |
| Deskripsi      | : Adminmelakukan login ke dalam sistem |
| Tabel di bawah | ini adalah test case halaman login :   |

Tabel 4.14Test Case Halaman Login

| Aksi                                                                            | Tampilan Awal                                     | Data                                               | Hasil yang<br>diharapkan                                                             |
|---------------------------------------------------------------------------------|---------------------------------------------------|----------------------------------------------------|--------------------------------------------------------------------------------------|
| Memasukkan<br>username dan<br>password lalu<br>login sesuai<br>dengan hak akses | <i>Form login</i> pada<br>tampilan awal<br>sistem | <i>Username</i> dan<br><i>password</i><br>Pengguna | Dapat<br>memasukkan<br><i>username</i> dan<br><i>password</i><br>sebagai<br>Pengguna |
| Tekan tombol<br>"Login"                                                         | <i>FormLog in</i> pada<br>tampilan awal<br>sistem | <i>Username</i> dan <i>password</i> pengguna       | Tampil halaman<br>kerja <i>Admin</i>                                                 |

Pengujian pada *login* berdasarkan fungsional dengan mengeksekusi data *username* dan *password* untuk dapat masuk halaman kerja *Admin*.

#### 7. Test Case Halaman Data Kriteria

- Aktor : Admin
- Fungsi : Kelola data kriteria
- Kondisi Awal : Admin sudah melakukan login
- Deskripsi : Admindapat melihat data user

Tabel di bawah ini adalah test case halaman data pengguna :

| Aksi                                    | Tampilan Awal                            | Data          | Hasil yang<br>diharapkan                         |
|-----------------------------------------|------------------------------------------|---------------|--------------------------------------------------|
| Masuk halaman<br>data criteria          | Menampilkan data<br>kriteria             | data criteria | Menampilkan<br>data kriteria                     |
| Menambah,<br>menghapus data<br>criteria | Tampil <i>form</i> data<br>tambah, hapus | Data criteria | Dapat<br>menambah,<br>menghapus data<br>kriteria |

### Tabel 4.15 Test Case Halaman Data Kriteria

Pengujian fungsional halaman kriteria dengan memasukkan data kriteria dan perintah akan didefinisikan dengan hasil akhir menampilkan data kriteria.

# 8. Test Case Halaman Sunting Kriteria

| Aktor        | : Admin                            |
|--------------|------------------------------------|
| Fungsi       | : kelola data kriteria             |
| Kondisi Awal | : Admin sudah melakukan login      |
| Deskripsi    | : Admindapat melihat data kriteria |
|              |                                    |

Tabel di bawah ini adalah test case halaman kriteria :

## Tabel 4.16Test Case Halaman Data Kriteria

| Aksi                           | Tampilan Awal                   | Data          | Hasil yang<br>diharapkan           |
|--------------------------------|---------------------------------|---------------|------------------------------------|
| Masuk halaman<br>data kriteria | Menampilkan data<br>kriteria    | data criteria | Menampilkan<br>data kriteria       |
| Mengubah data<br>kriteria      | Tampil <i>form</i> data<br>ubah | Data criteria | Dapat<br>mengubah data<br>kriteria |

Pengujian fungsional halaman kriteria dengan memasukkan data kriteria yang kan diubah dan perintah akan didefinisikan dengan hasil akhir menampilkan data kriteria.

### 9. Test Case Halaman Sunting Data Bobot

| Aktor        | : Admin                                   |
|--------------|-------------------------------------------|
| Fungsi       | : Melihat data bobot                      |
| Kondisi Awal | : Admin sudah melakukan login             |
| Deskripsi    | : Admindapat melihat data hasil penilaian |
|              |                                           |

Tabel di bawah ini adalah test case halaman hasil penilaian :

| Aksi                        | Tampilan Awal                   | Data       | Hasil yang<br>diharapkan        |
|-----------------------------|---------------------------------|------------|---------------------------------|
| Masuk halaman<br>data bobot | Menampilkan data<br>bobot       | data bobot | Menampilkan<br>data bobot       |
| Mengubah data<br>bobot      | Tampil <i>form</i> data<br>ubah | Data bobot | Dapat<br>mengubah data<br>bobot |

Tabel 4.17Test Case Halaman Sunting Data Bobot

Pengujian fungsional halaman kriteria dengan memasukkan data bobot yang kan diubah dan perintah akan didefinisikan dengan hasil akhir menampilkan data bobot

### 10. Test Case Halaman Logout

| Aktor        | : Admin                       |
|--------------|-------------------------------|
| Fungsi       | : mengakhir sistem            |
| Kondisi Awal | : Admin sudah melakukan login |
| Deskripsi    | : Adminmelakukan logout       |

Tabel di bawah ini adalah test case halaman logout:

Tabel 4.18Test Case Halaman Logout

| Aksi                   | Tampilan Awal           | Data      | Hasil yang<br>diharapkan                                |
|------------------------|-------------------------|-----------|---------------------------------------------------------|
| Memilih menu<br>logout | Sistem yang<br>berjalan | Tidak ada | Pengguna telah<br>berhasil <i>logout</i><br>dari sistem |

•

Pengujian pada *logout* berdasarkan fungsional dari halaman kerja *HR* Supervisor untuk mengakhiri sistem.

### 11. Test Case Halaman Login

| Aktor          | : Pimpinan                                 |
|----------------|--------------------------------------------|
| Fungsi         | : login                                    |
| Kondisi Awal   | : Pimpinan Belum melakukan <i>login</i>    |
| Deskripsi      | : Pimpinan melakukan login ke dalam sistem |
| Tabel di bawah | ini adalah test case halaman login :       |

| Aksi                                                                            | Tampilan Awal                                     | Data                                               | Hasil yang<br>diharapkan                                                             |
|---------------------------------------------------------------------------------|---------------------------------------------------|----------------------------------------------------|--------------------------------------------------------------------------------------|
| Memasukkan<br>username dan<br>password lalu<br>login sesuai<br>dengan hak akses | <i>Form login</i> pada<br>tampilan awal<br>sistem | <i>Username</i> dan<br><i>password</i><br>Pengguna | Dapat<br>memasukkan<br><i>username</i> dan<br><i>password</i><br>sebagai<br>Pengguna |
| Tekan tombol<br>"Login"                                                         | <i>FormLog in</i> pada<br>tampilan awal<br>sistem | <i>Usernamn</i> dan <i>password</i> pengguna       | Tampil halaman<br>Pimpinan                                                           |

Tabel 4.19Test Case Halaman Pimpinan

Pengujian pada *login* berdasarkan fungsional dengan mengeksekusi data *username* dan *password* untuk dapat masuk halaman kerja Pimpinan.

### 12. Test Case Halaman Ranking

| Aktor        | : User                                               |  |  |
|--------------|------------------------------------------------------|--|--|
| Fungsi       | : Melihat hasil keputusann                           |  |  |
| Kondisi Awal | : User sudah melakukan login                         |  |  |
| Deskripsi    | : Userdapat melihat data keputusan perangkingan data |  |  |
|              | tanah                                                |  |  |

Tabel di bawah ini adalah test case halaman ranking :

#### Tabel 4.20 Test Case Halaman Ranking

| Aksi                             | Tampilan Awal                               | Data                 | Hasil yang<br>diharapkan                           |
|----------------------------------|---------------------------------------------|----------------------|----------------------------------------------------|
| Masuk menu Hasil<br>perangkingan | Menampilkan<br>halaman data<br>perangkingan | data<br>perangkingan | Menampilkan<br>hasil<br>perangkingan<br>data tanah |

### 13. Test Case Halaman Logut

| Aktor        | : Pimpinan                      |
|--------------|---------------------------------|
| Fungsi       | : mengakhir sistem              |
| Kondisi Awal | : Pimpinansudah melakukan login |
| Deskripsi    | : Pimpinanmelakukan logout      |
|              |                                 |

Tabel di bawah ini adalah test case halaman logout:

| Aksi                   | Tampilan Awal           | Data      | Hasil yang<br>diharapkan                                |
|------------------------|-------------------------|-----------|---------------------------------------------------------|
| Memilih menu<br>logout | Sistem yang<br>berjalan | Tidak ada | Pengguna telah<br>berhasil <i>logout</i><br>dari sistem |

 Tabel 4.21Test Case Halaman Logout

Pengujian pada *logout* berdasarkan fungsional dari halaman tambah data untuk mengakhiri sistem.